<u>Paso 1.</u> Deberá el o la Director(a) desde el Sistema de Ingreso Curricular en Línea, ingresar al menú "Dir Dasboard" y posteriormente descargar el certificado que lleva por nombre *(Certificado de Postulación Curricular Completa)* 

| Applications Basal Funds 2013 - Associative Research Program - CONICYT |                                          |                          |                                                   |                                | Welcome,<br>Rodrigo Orrego |
|------------------------------------------------------------------------|------------------------------------------|--------------------------|---------------------------------------------------|--------------------------------|----------------------------|
|                                                                        |                                          |                          |                                                   |                                |                            |
| 🔁 Dir. Dashboard                                                       | Director » Here you can revie            | ew all the applicants th | hat have selected you as their Director           |                                |                            |
| « To Personal View                                                     | Generar Certificado de Postulación Curri | icular Completo          |                                                   |                                |                            |
|                                                                        | Display 50 \$ records                    |                          |                                                   | Sea                            | arch:                      |
|                                                                        | Application Status                       | <ul> <li>Name</li> </ul> | ➡ Email                                           | Last Update                    | ₽DF                        |
|                                                                        |                                          |                          | Al hacer clie<br>descargará el ce<br>como un arch | ck se<br>ertificado<br>ivo PDF |                            |

**Paso 2**. Deberá confirmar lo indicado en el certificado. Sólo estarán cargados los nombres de los investigadores que tienen su CV en estado "enviado"

Certificado Postulación Curricular Completa

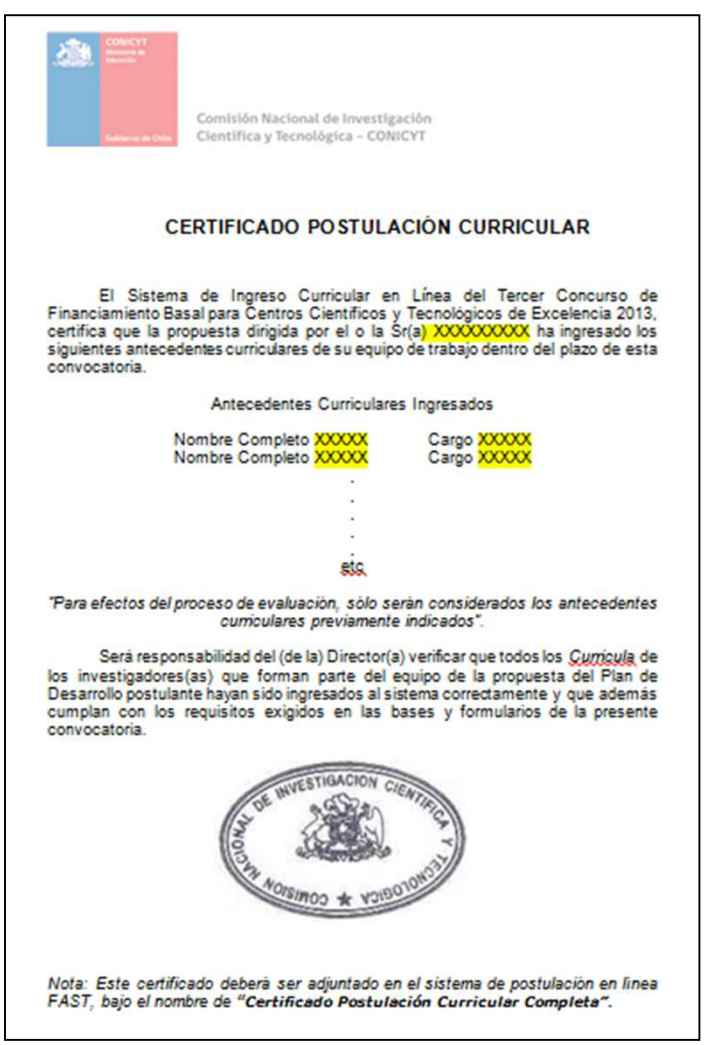

## Paso 3. En el sistema FAST deberá seleccionar la opción Adjunto Archivo

| FAST               | Seleccionar la opción<br>Adjunto Archivo                                                                                                    |  |  |  |  |
|--------------------|----------------------------------------------------------------------------------------------------|--|--|--|--|
| <b>™</b> Menú      |                                                                                                    |  |  |  |  |
| Concursos Abiertos | Ingreso de datos Adjunto de Archivos Validacion de Postulación                                                                                                    |  |  |  |  |
|                    | Archivos Adjunto para la Postulación                                                                                                    |  |  |  |  |
|                    | SECTION I PRESENTATION OF THE CENTER   Extensiones permitidas: PDF   Seleccionar archivo   SECTION II EXECUTIVE SUMMARY-RESUMEN EJECUTIVO   SECTION II EXECUTIVE SUMMARY-RESUMEN EJECUTIVO   Section II Executive Summary-Resumen EJECUTIVO   Section II Executive Summary-Resumen EJECUTIVO   Section II Executive Summary-Resumen EJECUTIVO   Section III.1. PREVIOUS PERFORMANCE   Section III.1. PREVIOUS PERFORMANCE   Section III.1. PREVIOUS PERFORMANCE   Section III.2.BUDGET RECORD |  |  |  |  |

## **Paso 4.** En el apartado adjunto de archivos, deberá adjuntar el certificado en el item *Certificado de Postulación Curricular Completa*

| spl.conicyt.cl/std/index.php/postulacion/editar/id_postulacion/6760/pagina/1                                                                          | ź                                                                                                    |
|----------------------------------------------------------------------------------------------------|----------------------------------------------------------------------------------------------------|
| Extensiones permitidas: PDF Seleccionar archivo No se eligió archivo                                                                                  |                                                                                                    |
| Appendix 2.Documentación legal de instituciones                                                                                                    | Comisión Nacional de Investigación<br>Generators<br>Científica y Tecnológica - CONICYT                                                                                                    |
| Extensiones permitidas: PDF Seleccionar archivo No se eligió archivo                                                                                  | CERTIFICADO POSTULACIÓN CURRICULAR                                                                                                    |
| Appendix 3. Third parties contributions                                                                                                    | El Sistema de Ingreso Curricular en Línea del Tercer Concurso de<br>Financiamiento Basal para Centros Científicos y Tecnológicos de Excelencia 2013,<br>certifica que la propuesta dirigida por el o la Sr(a) 3000000000 ha ingresado los<br>siguientes antecedentes curriculares de su equipo de trabajo dentro del plazo de esta<br>convocatoria. |
| Extensiones permitidas: PDF Seleccionar archivo No se eligió archivo                                                                                  | Antecedentes Curriculares Ingresados                                                                                                    |
|                                                                                                    | Nombre Completo X0000 Cargo X0000<br>Nombre Completo X0000 Cargo X0000                                                                                                    |
| Appendix 4.Legal statements from main researchers                                                                                                    |                                                                                                    |
| Extensiones permitidas: PDF                                                                                                    | \$50.<br>"Para efectos del proceso de evaluación, sólo serán considerados los antecedentes                                                                                                    |
| Seleccionar archivo No se eligió archivo                                                                                                    | cumcutares prevamente mocados.<br>Será responsabilidad del (de la) Directoria) verificar que todos los <i>Qurricul</i> a de<br>los investinadorez (as), una forman parte del a micro de la propuesta del Plan de                                                                                                    |
| Certificado Postulación Curricular Completa                                                                                                    | Desarrollo postulante hayan sido ingresados al sistema correctamente y que además<br>cumplan con los requisitos exigidos en las bases y formularios de la presente<br>convocatoria.                                                                                                    |
| Extensiones permitidas: PDF<br>Seleccionar archivo No se eligió archivo<br>Adjuntar Archivo Aquí<br>Carta compromiso entidad patrocinante (Si aplica) |                                                                                                    |
|                                                                                                    | Nota: Este certificado deberà ser adjuntado en el sistema de postulación en línea<br>FAST, bajo el nombre de "Certificado Postulación Curricular Completa".                                                                                                    |
| Extensiones permitidas: PDF Seleccionar archivo No se eligió archivo                                                                                  |                                                                                                    |